# Netzlaufwerke

Mit Hilfe der Verbindung über das SMB-Protokoll können Hochschulangehörige hochperformant - aber **nur innerhalb des Campus** - auf die Datenlaufwerke des PC-Verbundsystems der Jade Hochschule zugreifen. Dies geschieht mit Hilfe eines Dateimanagers.

### **Microsoft Windows**

Hinweis: Bei Geräten im PC-Verbundsystem werden die Laufwerke automatisch verbunden.

### Vorarbeit:

- Start / Computer: Eigenschaften / Einstellungen für Computernamen, Domäne und Arbeitsgruppe / Einstellungen ändern
- Ändern / Mitglied von: Arbeitsgruppe: HS-WOE
- Neustart des Rechners

(Windows-) Explorer / Netzwerk / Rechte Maustaste: Netzlaufwerk verbinden...

### • Daten-Laufwerk X:

- Laufwerk: X:
- Ordner: \\hs-woe.de\data
- Verbindung mit anderen Anmeldeinformationen herstellen: aktiviert
- Windows-Sicherheit / Benutzername: Domänenanmeldung (Form: ma1150@hs-woe.de)
- Anmeldedaten speichern

### • Home-Laufwerk Z:

- Laufwerk: Z:
- Ordner: \\hs-woe.de\home\c1\<lhr Benutzername>
  - Beispiel: \\hs-woe.de\home\c1\ma1150
- $\circ\,$  Verbindung mit anderen Anmeldeinformationen herstellen: aktiviert
- Windows-Sicherheit / Benutzername: Domänenanmeldung (Form: ma1150@hs-woe.de)
- $\circ~$  Anmeldedaten speichern

## Apple OS X

Finder / Mit Server verbinden

- Daten-Laufwerk:
  - Serveradresse: smb://hs-woe.de/data
  - Verbinden als registrierter Benutzer / Name: Domänenanmeldung (Form: ma1150@hswoe.de)
  - Kennwort im Schlüsselbund sichern

• Home-Laufwerk:

- Serveradresse: smb://hs-woe.de/home/c1/<lhr Benutzername>
  - Beispiel: smb://hs-woe.de/home/c1/ma1150

- Verbinden als registrierter Benutzer / Name: Domänenanmeldung (Form: ma1150@hswoe.de)
- Kennwort im Schlüsselbund sichern

### **Ubuntu Linux**

### Vorarbeit:

# Installation des Samba Clients
sudo apt install smbclient

# Konfiguration von Samba
nano /etc/samba/smb.conf

```
[global]
workgroup = HS-WOE
wins support = no
dns proxy = yes
```

### reboot

GNOME: Dateien / Andere Orte / Mit Server verbinden ...

#### • Daten-Laufwerk:

- Serveradresse: smb://hs-woe.de/data
- Verbinden als registrierter Benutzer
  - Benutzername: Standardanmeldung (Form: ma1150)
  - Domäne: HS-WOE
  - Passwort: <Ihr Passwort>
  - Optional: Passwort nie vergessen (dann wird das Passwort im lokalen Schlüsselbund gespeichert)
  - Verbinden
- $\circ\,$  Optional: Lesezeichen hinzufügen und umbenennen in JADE-HS Daten

#### • Home-Laufwerk:

- Serveradresse: smb://hs-woe.de/home/c1/<lhr Benutzername>
  - Beispiel: smb://hs-woe.de/home/c1/ma1150
- Verbinden als registrierter Benutzer
  - Benutzername: Standardanmeldung (Form: ma1150)
  - Domäne: HS-WOE
  - Passwort: <Ihr Passwort>
  - Optional: Passwort nie vergessen (dann wird das Passwort im lokalen Schlüsselbund gespeichert)
  - Verbinden
- Optional: Lesezeichen hinzufügen und umbenennen in JADE-HS Home

From: https://hrz-wiki.jade-hs.de/ - HRZ-Wiki

Permanent link: https://hrz-wiki.jade-hs.de/de/tp/datadrives/networkdrive

Last update: 2024/09/27 06:02

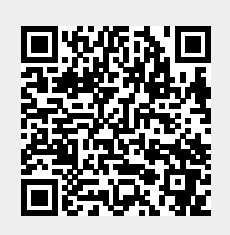